## **Dell Calibration Assistant**

#### Benutzerhandbuch

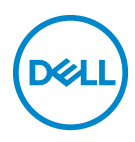

Modell: Calibration Assistant Behördliche Modellnummer: Calibration Assistant

#### Hinweise, Vorsichtsmaßregeln und Warnungen

- HINWEIS: Ein HINWEIS beschreibt wichtige Informationen, damit Sie Ihren Computer besser nutzen können.
- VORSICHT: Eine VORSICHTSMASSREGEL führt zu potentiellen Schäden an der Hardware oder dem Verlust von Daten, wenn die Anweisungen nicht befolgt werden.
- ACHTUNG: Eine ACHTUNG beschreibt die Möglichkeit von Eigentumsschäden, Verletzungen oder Tod.

**Copyright © 2019 Dell Inc. Alle Rechte vorbehalten.** Dieses Produkt ist durch US-amerikanische und internationale Gesetze zum Urheberrecht und geistiges Eigentum geschützt. Dell™ und das Dell-Logo sind Marken von Dell Inc. in den Vereinigten Staaten und/oder anderen Ländern. Thunderbolt™ und das Thunderbolt™ Logo Sind Marken der Intel Corporation in den USA und/oder anderen Ländern. Alle anderen hier erwähnten Marken und Namen sind möglicherweise Marken ihrer jeweiligen Unternehmen.

2019 - 10

Rev. A00

# Inhalt

| Überblick                                                | 4    |
|----------------------------------------------------------|------|
| Bevor Sie beginnen                                       | . 4  |
| Verwendung des Dell Calibration Assistant                | . 5  |
| Dashboard                                                | 6    |
| Report (Bericht)                                         | 9    |
| Calibrated by CalMAN Ready (Mit CalMAN Ready kalibriert) | . 11 |
| Scheduler (Zeitplan)                                     | 12   |
| Resync Display Clock (Monitoruhr neu synchronisieren)    | 14   |
| Problemlösung                                            | 15   |

(Dell

# Überblick

Der Dell Calibration Assistant ist eine Anwendung zur Planung der internen Kalibrierung und Überprüfung, zur Anzeige der Kalibrierungs- und Überprüfungsergebnisse und zur Erstellung von Kalibrierungs- und Überprüfungsberichten im HTML Format für die Veröffentlichung im Web.

#### **Bevor Sie beginnen**

- 1 Sie müssen einen Dell UP2720Q Monitor an Ihren Computer angeschlossen haben.
- 2 Laden Sie die Dell Calibration Assistant Software von der folgenden Webseite herunter: https://www.dell.com/UP2720Q.
- 3 Stellen Sie sicher, dass das Thunderbolt™ 3 Aktiv-Kabel vom Thunderbolt™ 3 Upstream-Port des Monitors an den Computer oder das Notebook angeschlossen ist.
- 4 Wenn Sie über eine HDMI- oder DP-Verbindung verbunden sind, stellen Sie sicher, dass das USB Type-C auf A Kabel vom Thunderbolt<sup>™</sup> 3 Upstream-Port des Monitors an Ihren Computer angeschlossen ist.

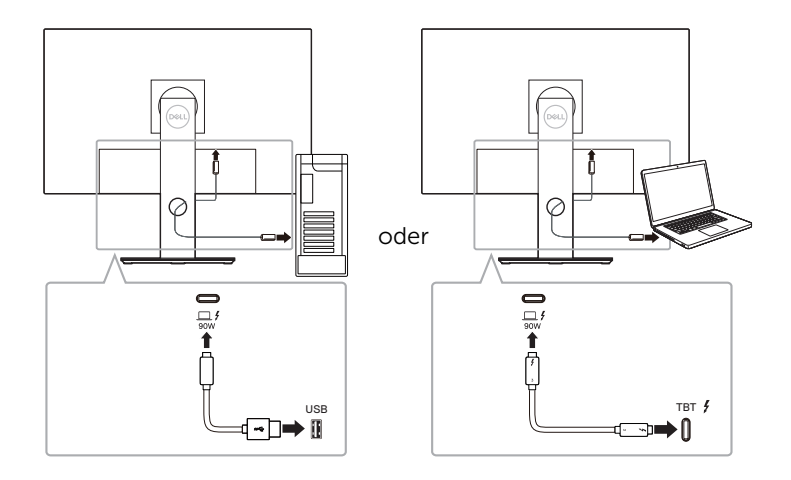

HINWEIS: Wenn beim Starten des Dell Calibration Assistant das Thunderbolt™ 3 Aktiv-Kabel oder das USB Type-C auf A Kabel nicht angeschlossen ist, erscheint Folgendes:

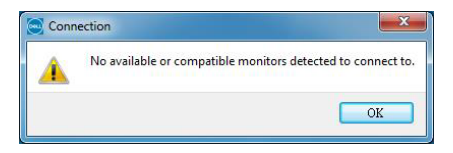

DELI

#### Verwendung des Dell Calibration Assistant

**1** Klicken Sie auf das Anwendungssymbol, um Dell Calibration Assistant zu starten.

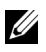

- HINWEIS: Für Ubuntu wird der Dell Calibration Assistant nur in 64-Bit Versionen unterstützt.
- 2 Die Anwendung kommuniziert mit dem mit dem Host verbundenen Monitor und stellt eine Verbindung zur Synchronisation mit dem Monitor OSD her.

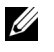

HINWEIS: Dieser Vorgang kann einige Minuten dauern.

- HINWEIS: Schließen Sie Dell Calibration Assistant, bevor Sie eine interne Kalibrierung oder Validierung durchführen. Starten Sie die Software neu, nachdem die interne Kalibrierung oder Validierung abgeschlossen ist.
- HINWEIS: Um Informationen im Dashboard und Report (Bericht) zu aktualisieren, schließen und starten Sie Dell Calibration Assistant neu.
- HINWEIS: Öffnen und verwenden Sie jeweils nur eines der folgenden Softwareprogramme: Dell Calibration Assistant, Dell Color Management Software oder CalMAN Ready.

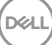

### Dashboard

Auf der Dashboard Seite können Sie den Color Space (Zielfarbraum) auswählen, um die Aufgabe für die Kalibrierung, Überprüfung oder Kalibrierung und Überprüfung zu planen.

Um den Color Space (Farbraum) für die Kalibrierung und/oder Überprüfung auszuwählen, gehen Sie wie folgt vor:

1 Wenn mehrere Monitore angeschlossen sind, wählen Sie den Zielmonitor aus der Monitorliste aus.

|          | C         | DASHBOAR      | D                       | ≥e | REPORT                |              | SCH       | EDULER          |
|----------|-----------|---------------|-------------------------|----|-----------------------|--------------|-----------|-----------------|
| Select C | olor Spac | e for Calibra | ation and/or Validation |    |                       | Nex          | Cal. Time | 2019.09.16 14:0 |
| Cal.     | Val.      | Color Spa     | ce                      |    | Last Calibration Date | Last Validat | ion Date  |                 |
|          |           | DCI P3 D6     | 5 G2.4 L100             |    |                       |              |           |                 |
|          |           | BT.709 D6     | 5 BT1886 L100           |    |                       |              |           |                 |
| R        |           | BT.2020 D     | 55 BT1886 L100          |    |                       |              |           |                 |
|          |           | sRGB D65      | sRGB L250               |    |                       |              |           |                 |
|          |           | Adobe RGE     | 3 D65 G2.2 L250         |    |                       |              |           |                 |
|          |           | Adobe RGE     | 3 D50 G2.2 L250         |    |                       |              |           |                 |
|          |           | CAL 1         |                         |    |                       |              |           |                 |
|          |           | CAL 2         |                         |    |                       |              |           |                 |
|          |           |               |                         |    |                       |              |           |                 |
| D        | evice Na  | me:           | UP2720Q                 |    |                       |              |           |                 |
| s        | ervice Ta | g:            | F606G9B                 |    |                       |              |           |                 |
| s        | tatus:    |               | Device connected.       |    |                       |              |           |                 |
| s        | oftware \ | /ersion:      | 1.0.4.8                 |    |                       |              |           |                 |
|          |           |               |                         |    |                       |              |           |                 |
|          |           |               |                         |    |                       |              |           |                 |
|          |           |               |                         |    |                       |              |           |                 |

2 Wählen Sie den Color Space (Farbraum) aus, den Sie für die interne Kalibrierung, Überprüfung oder Kalibrierung und Überprüfung planen möchten.

|          |                                                | DASHBOARD               |                                                   | Þ. | REF              | PORT |         | SCH            | IEDULER          |
|----------|------------------------------------------------|-------------------------|---------------------------------------------------|----|------------------|------|---------|----------------|------------------|
| Select   | Color Spa                                      | ce for Calibra          | tion and/or Validatio                             | n  |                  |      |         | Next Cal. Time | 2019.09.16 14:00 |
| Cal      | . Val.                                         | Color Spac              | e                                                 |    | Last Calibration | Date | Last Va | alidation Date |                  |
| <b>M</b> |                                                | DCI P3 D65              | G2.4 L100                                         |    |                  |      |         |                |                  |
|          | 2                                              | BT.709 D65              | BT1886 L100                                       |    |                  |      |         |                |                  |
| <b>M</b> |                                                | BT.2020 D6              | 5 BT1886 L100                                     |    |                  |      |         |                |                  |
|          | 2                                              | sRGB D65 s              | RGB L250                                          |    |                  |      |         |                |                  |
| 2        | 2                                              | Adobe RGB               | D65 G2.2 L250                                     |    |                  |      |         |                |                  |
|          |                                                | Adobe RGB               | D50 G2.2 L250                                     |    |                  |      |         |                |                  |
|          | 2                                              | CAL 1                   |                                                   |    |                  |      |         |                |                  |
| <b>•</b> | <b>M</b>                                       | CAL 2                   |                                                   |    |                  |      |         |                |                  |
|          | Device Na<br>Service Ta<br>Status:<br>Software | ime:<br>Ig:<br>Version: | UP2720Q<br>F606G9B<br>Device connected<br>1.0.4.8 | L  |                  |      |         |                |                  |
|          |                                                |                         |                                                   |    |                  |      |         |                |                  |

DELI

3 Sie können Farbraumparameter für **CAL 1** oder **CAL 2** bearbeiten, indem Sie auf den Hyperlink klicken.

| <b>()</b> | Dell Cal  | libration | Assistant                           |                            |              |            |                               |                  |        |           |                      | Monitor  | 1-UP2720Q    | • a – ×    |
|-----------|-----------|-----------|-------------------------------------|----------------------------|--------------|------------|-------------------------------|------------------|--------|-----------|----------------------|----------|--------------|------------|
|           |           | c         | ASHBOAR                             | RD                         |              | <b>D</b> a | R                             | EPORT            |        |           |                      | sc       | HEDULER      |            |
|           | Select Co | lor Spac  | e for Calibr                        | ation and/o                | r Validation |            |                               |                  |        |           | Next G               | al. Time | 2019.0       | 9.16 14:00 |
|           | Cal.      | Val.      | Color Spa                           | ice                        |              |            | Last Calibratio               | on Date          |        |           | Last Validation      | Date     |              |            |
|           |           |           | DCI P3 D6                           | 5 G2.4 L100                |              |            |                               |                  |        |           |                      |          |              |            |
|           |           |           | BT.709 D6                           | 5 BT1886 L1                | 00           |            |                               |                  |        |           |                      |          |              |            |
|           | <b>×</b>  |           | BT.2020 D                           | 65 BT1886 L                | 100          |            |                               |                  |        |           |                      |          |              |            |
|           |           | <b>M</b>  | sRGB D65                            | sRGB L250                  |              |            |                               |                  |        |           |                      |          |              |            |
|           | <b>X</b>  | <b>*</b>  | Adobe RG                            | B D65 G2.2 L               | 250          |            |                               |                  |        |           |                      |          |              |            |
|           |           |           | Adobe RG                            | B D50 G2.2 L               | 250          |            |                               |                  |        |           |                      |          |              |            |
|           |           | 2         | CAL 1                               |                            |              |            |                               |                  |        |           |                      |          |              |            |
|           | 2         | 2         | CAL 2                               |                            |              |            |                               |                  |        |           |                      |          |              |            |
|           | CAL 1     | C         | olor Space:<br>RED x,y<br>GREEN x,y | Custom<br>0.6800<br>0.2649 | 0.3200       | •          | White Point: C<br>WHITE x,y 0 | Custom<br>1.3457 | 0.3587 | •         | Gamma:<br>Luminance: | 1.6      |              | •          |
|           |           |           | BLUE x,y                            | 0.1500                     | 0.0500       |            | SAVE                          |                  | CANCEL | Uniformit | / Compensation:      | ON       |              | ×          |
|           |           |           |                                     |                            |              |            |                               |                  |        |           |                      |          | Send to Disp | olay       |

4 Klicken Sie auf **Send to Display (An Bildschirm senden)**, um das OSD zu aktualisieren.

| <b>6944</b> | Dell Ca   | libration | Assistant      |                       |     |                    |     |        | Monito         | r1-UP2720Q × Q — 🤇 | × |
|-------------|-----------|-----------|----------------|-----------------------|-----|--------------------|-----|--------|----------------|--------------------|---|
|             |           | C         | DASHBOARD      |                       | De. | REPO               | DRT |        | S              | CHEDULER           |   |
|             | Select Co | lor Spac  | e for Calibrat | ion and/or Validation |     |                    |     |        | Next Cal. Time | 2019.09.16 14:00   |   |
|             | Cal.      | Val.      | Color Space    | e                     |     | Last Calibration D | ate | Last V | alidation Date |                    |   |
|             |           |           | DCI P3 D65     | G2.4 L100             |     |                    |     |        |                |                    |   |
|             |           |           | BT.709 D65     | BT1886 L100           |     |                    |     |        |                |                    |   |
|             |           |           | BT.2020 D65    | 5 BT1886 L100         |     |                    |     |        |                |                    |   |
|             |           |           | sRGB D65 sl    | RGB L250              |     |                    |     |        |                |                    |   |
|             |           |           | Adobe RGB      | D65 G2.2 L250         |     |                    |     |        |                |                    |   |
|             | <b>X</b>  |           | Adobe RGB      | D50 G2.2 L250         |     |                    |     |        |                |                    |   |
|             |           |           | CAL 1          |                       |     | ••                 |     |        |                |                    |   |
|             |           | <b>×</b>  | CAL 2          |                       |     |                    |     |        |                |                    |   |
|             |           |           |                |                       |     |                    |     |        |                |                    |   |
|             | De        | wice Nar  | ne:            | UP27200               |     |                    |     |        |                |                    |   |
|             |           |           |                | 5101000               |     |                    |     |        |                |                    |   |
|             | se        | ervice ra | 9:             | FOUGGE                |     |                    |     |        |                |                    |   |
|             | St        | atus:     |                | Device connected.     |     |                    |     |        |                |                    |   |
|             | So        | oftware V | ersion:        | 1.0.4.8               |     |                    |     |        |                |                    |   |
|             |           |           |                |                       |     |                    |     |        |                |                    |   |
|             |           |           |                |                       |     |                    |     |        |                |                    |   |
|             |           |           |                |                       |     |                    |     |        |                |                    |   |
|             |           |           |                |                       |     |                    |     |        |                |                    |   |
|             |           |           |                |                       |     |                    |     |        |                | Send to Display    |   |

5 Klicken Sie auf den Datum und Uhrzeit Hyperlink in der oberen rechten Ecke, um zur Scheduler (Zeitplan) Seite zu gelangen, auf der Sie die Kalibrierung, Überprüfung oder den Kalibrierungs- und Überprüfungsplan festlegen können.

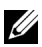

HINWEIS: Die Service Tag (Servicemarkierung) und Software Version (Software Versionsnummern) in diesem Handbuch sind nur Illustrationen und können von den Angaben auf Ihrem Monitor abweichen. Die korrekten Service Tag (Servicemarkierung) und Software Version (Software Versionsnummern) für Ihre Software finden Sie auf Ihrem Monitor.

DELL

### Report (Bericht)

Auf der Seite Report (Bericht) werden die neuesten Ergebnisse der Kalibrierung und/oder Überprüfung angezeigt.

| DAMBOARD     P     REPORT     Calibrated Date     Reference Device       Model     Service Tag     Uage Time     Calibrated Date     Reference Device       Dir Space     Service Tag     Uage Time     Calibrated Date     Reference Device       model     Service Tag     Uage Time     Calibrated Date     Reference Device       model     Sorted Jacob     Service Tag     Uage Time     Calibrated Date     Reference Device       model     Sorted Jacob     Sorted Jacob     Sorted Jacob     Sorted Jacob     Sorted Jacob       Model     Sorted Jacob     Sorted Jacob     Sorted Jacob     Sorted Jacob     Sorted Jacob       Calibrated Assistant     Calibrated Date     Reference Device     Sorted Jacob     Sorted Jacob       Model     Sorted Jacob     REPORT     Sorted Jacob     Sorted Jacob       Model Sorted Jacob     Reference Device     Bales                                                                                                    | Dell Calibration                                                                                                    | n Assistant                                                                                                    |                                                                                                   |                                                                                                    |                                                                                                    |
|----------------------------------------------------------------------------------------------------|----------------------------------------------------------------------------------------------------|----------------------------------------------------------------------------------------------------|---------------------------------------------------------------------------------------------------|----------------------------------------------------------------------------------------------------|----------------------------------------------------------------------------------------------------|
| Model       Service Tag       Usage Time       Calibated Date       Reference Device         Der Space       Exclusion       Date in the service Tag       Date in the service Tag       Date in the service Tag         Service Tag       Taget       Taget       Taget       Taget       Taget       Taget         Service Tag       Taget       Taget                                                                                                    | 1                                                                                                    | DASHBOARD                                                                                                    | Þa                                                                                                | REPORT                                                                                                    | SCHEDULER                                                                                                    |
| Bodel         Service Tag         Uage Time         Calibrated Date         Reference Danice           UP27202         A000007         22h         2019.06.28         Builtin           Color Space                                                                                                    |                                                                                                    |                                                                                                    |                                                                                                   |                                                                                                    |                                                                                                    |
| LP2200         A00007         S2h         2019 A0 28         Builting           Color Space           Indibutes Note         100005         100005         100005         100005         100005         100005         100005         100005         100005         100005         100005         100005         100005         100005         100005         100005         100005         100005         100005         100005         100005         100005         100005         100005         100005         100005         100005         100005         100005         100005         100005         100005         100005         100005         100005         100005         100005         100005         100005         100005         100005         100005         100005         100005         100005         100005         100005         100005         100005         100005         100005         100005         100005         100005         100005         100005         100005         100005         100005         100005         100005         100005         100005         100005         100005         100005         100005         100005         100005         100005         100005         100005         100005         100005         100005                                                                                                    | Model                                                                                                    | Service Ta                                                                                                    | g                                                                                                 | Usage Time Calibrate                                                                                                    | d Date Reference Device                                                                                                    |
| Cerr spec<br>1 dB B05 sR0B L20                                                                                                    | UP2720Q                                                                                                    | A000007                                                                                                    |                                                                                                   | 32h 2019.08.2                                                                                                    | 18 Built-in                                                                                                    |
| Implementary instrumentary instrumentary                                                                                                    | Color Space                                                                                                    | 3 L250                                                                                                    |                                                                                                   |                                                                                                    |                                                                                                    |
|                                                                                                    |                                                                                                    |                                                                                                    |                                                                                                   |                                                                                                    |                                                                                                    |
| Winte Point         100 mm           Winte Point         0.1127 / 0.229 0.133 / 0.2290           Lammatic         0.400 / 0.330 / 0.4002           Cement R:         0.400 / 0.330 / 0.4002           Cement R:         0.1500 / 0.600 0.1492 / 0.003           Cement R:         0.1500 / 0.600 0.1492 / 0.003           Camph New         Table New           Table New         Table New           Camph New         Table New           Camph New         Table New           State State S                                                                                                    |                                                                                                    | Torest                                                                                                    | Popult                                                                                            | 0.9                                                                                                    | Gamma 249                                                                                                    |
| Dury Dives       1200       1200       1200       1200       1200       1200       1200       1200       1200       1200       1200       1200       1200       1200       1200       1200       1200       1200       1200       1200       1200       1200       1200       1200       1200       1200       1200       1200       1200       1200       1200       1200       1200       1200       1200       1200       1200       1200       1200       1200       1200       1200       1200       1200       1200       1200       1200       1200       1200       1200       1200       1200       1200       1200       1200       1200       1200       1200       1200       1200       1200       1200       1200       1200       1200       1200       1200       1200       1200       1200       1200       1200       1200       1200       1200       1200       1200       1200       1200       1200       1200       1200       1200       1200       1200       1200       1200       1200       1200       1200       1200       1200       1200       1200       1200       1200       1200       1200       1200       1200                                                                                                    | Rightness                                                                                                    | 250                                                                                                    | 240.64                                                                                            | 0.8                                                                                                    | 218                                                                                                    |
| Million         Million         Million <t< td=""><td>White Roint:</td><td>0.2127 / 0.2280</td><td>0.2122 / 0.2200</td><td>0.7</td><td>187</td></t<>                                                                                                    | White Roint:                                                                                                    | 0.2127 / 0.2280                                                                                                    | 0.2122 / 0.2200                                                                                   | 0.7                                                                                                    | 187                                                                                                    |
| Barrata:       2.20       2.18         Barrata:       0.0407 / 8.301         Barrata:       0.1500 / 0.000         Barrata:       0.1500 / 0.000         Barrata:       0.1500 / 0.000         Barrata:       0.1500 / 0.000         Barrata:       0.1500 / 0.000         Barrata:       0.1500 / 0.000         Barrata:       0.1500 / 0.000         Barrata:       0.1500 / 0.000         Barrata:       0.1500 / 0.000         Barrata:       0.1500 / 0.000         Barrata:       0.1500 / 0.000         Barrata:       0.1500 / 0.000         Barrata:       Barrata:         Barrata:       Barrata: <td>White F Onit.</td> <td>0.0127 / 0.0270</td> <td>0.0100 / 0.0270</td> <td>0.6</td> <td>156</td>                                                                                                    | White F Onit.                                                                                                    | 0.0127 / 0.0270                                                                                                    | 0.0100 / 0.0270                                                                                   | 0.6                                                                                                    | 156                                                                                                    |
| Bender Rt       0.4607 / 0.3301         Bender Rt       0.3000 / 0.6000         Bender Rt       0.3000 / 0.6000         Bender Rt       0.1500 / 0.600         Bender Rt       0.1500 / 0.600         Bender Rt       0.1500 / 0.600         Bender Rt       0.1500 / 0.600         Bender Rt       Table view         Bender Rt       0.1402 / 0.050         Bender Rt       Montel UP27200         Del Calibration Assistant       Montel UP27200         Del Calibration Assistant       Montel UP27200         Del Calibration Statistant       Montel UP27200         Del Calibration Statistant       Montel UP27200         Del Calibration Assistant       Montel UP27200         Del Calibration Statistant       Montel UP27200         Del Calibration Assistant       Montel UP27200         Del Calibration Assistant       Montel UP27200         Del Calibration Statistant       Montel UP27200         Del Calibration Assistant       Montel UP27200         Del Calibration Assistant       Montel UP27200         Del Calibration Assistant       Montel UP2700         Del Calibration Assistant       Montel UP2700         Del Calibration Assistant       Montel UP2700         Del Calibration                                                                                                    | Gamma:                                                                                                    | 2.20                                                                                                    | 2.18                                                                                              | 0.5                                                                                                    | 124                                                                                                    |
| Denurt 6:         0.3000 / 6000         0.000 / 6000           Genurt 8:         0.1300 / 0.000         0.4402 / 0.000           Capph view         Table view                                                                                                    | Gamut R:                                                                                                    | 0.6400 / 0.3300                                                                                                    | 0.6407 / 0.3301                                                                                   | 0.4                                                                                                    | 93                                                                                                    |
| Denvet B:         0.1500/0.000         0.1492/0.0933           Caraph view         Table view                                                                                                    | Gamut G:                                                                                                    | 0.3000 / 0.6000                                                                                                    | 0.3003 / 0.6002                                                                                   |                                                                                                    | 62                                                                                                    |
| Image: Display Service         Table view         Image: Display Service         Description         Description         D                                                                                                    | Gamut B:                                                                                                    | 0.1500 / 0.0600                                                                                                    | 0.1492 / 0.0593                                                                                   | 0.1                                                                                                    | 31                                                                                                    |
| 10 10 10 10 10 10 10 10 10 10 10 10 10 1                                                                                                    |                                                                                                    |                                                                                                    |                                                                                                   | 0.0                                                                                                    |                                                                                                    |
| Oragin View         Table view         oragin view           Save Report         Save Report         Save Report           Dell Calibration Assistant         Movitori U/072700         C           Dell Calibration Assistant         Report         Scherbouller           Wasse         Save Report         Scherbouller           U272200         Address         Dell Calibrated Date         Reference Device           U272200         Address         Dell Calibrated Date         Reference Device           U272200         Address         Bulk in         Dell Calibrated Date         Reference Device           U272200         Address         Bulk in         Dell Calibrated Date         Scherbouller           U272200         Address         Bulk in         Dell Calibrated Date         Reference Device           U272200         Address         Bulk in         Dell Calibrated Date         Reference Device           U272200         Dell Calibrated Date         Calibrated Date         Reference Device         Device           U27200         Dell Calibrated Date         Dell Calibrated Date         Reference Device         Device           U2700 Dell Titles Libo         Dell Calibrated Date         Reference Device         Device         Device         Device         D                                                                                                    |                                                                                                    |                                                                                                    |                                                                                                   |                                                                                                    |                                                                                                    |
| Image: Note of the second second se                                                                                                    |                                                                                                    |                                                                                                    |                                                                                                   |                                                                                                    |                                                                                                    |
| Model         Service Tag         Usage Time         Calibrated Date         Reference Device           UP22200         A00007         2th         2019.08.28         Built-m                                                                                                    | Dell Calibration                                                                                                    | n Assistant                                                                                                    |                                                                                                   |                                                                                                    | Monitor1-UP2720Q × Q –                                                                                                    |
| UP27200         A00007         Stat         Outcome           DCI 27 B05622 4.100         0         0         0         0         0         0         0         0         0         0         0         0         0         0         0         0         0         0         0         0         0         0         0         0         0         0         0         0         0         0         0         0         0         0         0         0         0         0         0         0         0         0         0         0         0         0         0         0         0         0         0         0         0         0         0         0         0         0         0         0         0         0         0         0         0         0         0         0         0         0         0         0         0         0         0         0         0         0         0         0         0         0         0         0         0         0         0         0         0         0         0         0         0         0         0         0         0         0         0                                                                                                             | Dell Calibration                                                                                                    | n Assistant<br>DASHBOARD                                                                                                    | Da                                                                                                | REPORT                                                                                                    | Montori-UP2728Q ~ Q =<br>B SCHEDULER                                                                                                    |
| CO F2 D065 C2.4.100<br>E17.200 D65 E17865 1.00<br>E17202 D05 E17865 1.00<br>E17202 D05 E17865 1.00<br>Endt Mode Red Mod<br>Add 2<br>Endt Mode Red Mod<br>Add 2<br>Endt Mode Red Mod<br>Add 2<br>Endt Mode Red Mod<br>Add 2<br>Endt Mode Red Mod<br>Add 2<br>Endt Mode Red Mod 2<br>Endt Mode Red Mod 2<br>Endt Mode Red Mod 2<br>Endt Mode Red Mod 2<br>Endt Mode Red Mod 2<br>Endt Mode Red Mod 2<br>Endt Mode Red Mod 2<br>Endt Mode Red Mod 2<br>Endt Mode Red Mod 2<br>Endt Mode Red Mod 2<br>Endt Mode Red Mod 2<br>Endt Mode Red Mod 2<br>Endt Mod Red Mod 2<br>Endt Mod Red Mod 2<br>Endt Mod Red Mod 2<br>Endt Mod Red Mod 2<br>Endt Mod Red Mod 2<br>Endt Red Mod 2<br>Endt Red Mod 2 | Dell Calibration                                                                                                    | n Assistant<br>DASHBOARD<br>Service Ta                                                                                                    | Þ.                                                                                                | REPORT<br>Usage Time Calibrate                                                                                                    | Montori UP27200 v Q =                                                                                                    |
| CAL 2         Target         Result           Brightness         250         240.54           Brightness         250         240.54           Gamma         2.20         2.18           Gamma         2.20         0.407 / 1331           Gamma 0:         0.3000 / 0.6000         0.407 / 1331           Gamma 18:         0.1500 / 0.000         0.407 / 1331           Gamma 18:         0.1500 / 0.000         0.407 / 1331           Gamma 19:         0.1500 / 0.000         0.407 / 1331           Gamma 19:         0.1500 / 0.000         0.407 / 1331           Graph view         Table view         fm of the principle of the principle of the prin princi                                                                                                    | Dell Calibration                                                                                                    | n Assistant<br>DASHBOARD<br>Service Ta<br>A000007                                                                                                    | <b>b</b> i<br>19                                                                                  | REPORT<br>Usage Time Calibrate<br>32h 2019.08.2                                                                                            | Monsteri-UP2720Q         • Q         -           Image: Checkbox Constraint of the state of the state of th                                                                                                    |
| Target         Target         Target           Brightness         0.112 / 0.2280         0.113 / 0.220           Garmat         2.20         2.18           Garmat R:         0.460 / 0.3300         0.460 / 0.3301           Garmat B:         0.150 / 0.660         0.1402 / 0.0593           Garmat B:         0.150 / 0.660         0.1402 / 0.0593                                                                                                    | Dell Calibratice<br>Model<br>UP2720Q<br>DCI P3 D65 G2.4 L<br>BT.700 D65 BT188<br>BT.202 D65 BT188<br>BT.202 D65 BT18<br>Adobe RGB D55 G<br>Adobe RGB D55 G<br>CAL 1                                                                                                    | 11 Assistant<br>DASHBOARD<br>Service Ta<br>A000007<br>100<br>16 (100<br>16 (100<br>250<br>222 (1230                                                                                                    | <b>b</b> a<br>ig                                                                                  | REPORT<br>Usage Time Calibrate<br>32h 2016.08.2                                                                                            | Monitori-UP27200 v Q =<br>SOHEDULER<br>d Date Reference Device<br>8 Built-in<br>Gamma                                                                                                    |
| Languines. Law 240.07<br>Carry Mar Polet. 2012/ / 0.290 0.313/ / 0.290<br>Carry R. 2.20 2.18<br>Carry R. 0.450/ / 0.500 0.4507 / 0.301<br>Carry R. 0.1509 / 0.660 0.1492 / 0.093<br>Carry R. 0.1509 / 0.660 0.1492 / 0.093<br>Carry R. 0.1509 / 0.1509 /                                                                                                    | Dell Calibration<br>Model<br>UP2720Q<br>DCI P3 D65 G2.4 L<br>BT.700 D65 BT188<br>BT.2020 D65 BT18<br>BT2020 D65 BT18<br>AR06 PK8 BD55<br>Adobe RK8 D50 G<br>CAL 1<br>CAL 2                                                                                                    | 1 Assistant<br>DASHBOARD<br>Service Ta<br>A000007<br>100<br>16 ( 100<br>200<br>22 L250<br>2 2 L250                                                                                                    | Ng                                                                                                | REPORT<br>Usage Time Calibrate<br>32h 2019.08.2                                                                                            | Montert-UP27280 v Q =<br>Montert-UP27280 v Q =<br>SCHEDULER<br>d Date Reference Device<br>B Built-in<br>20<br>Gamma                                                                                                    |
| Garmat         2.20         2.18           Garmat         2.20         0.607 / 0.301           Garmat         0.500 / 0.600         0.402 / 0.503           Garmat B:         0.1500 / 0.600         0.402 / 0.503           Garmat B:         0.1500 / 0.600         0.402 / 0.503           Garmat B:         0.1500 / 0.600         0.402 / 0.503           Garmat B:         0.1500 / 0.600         0.402 / 0.503           Graph view         Table view         40                                                                                                    | Dell Calibration<br>Model<br>UP27200<br>DCI P3 D65 62.4 L<br>BT/20 068 FTR<br>BT/2020 068 FTR<br>BT/2020 FTR<br>BT/2020 FTR<br>BT/2020 FTR<br>BT/ | h Assistant<br>DASHBOARD<br>Service Ta<br>A000007<br>100<br>24 1250<br>22 1250<br>22 1250<br>250<br>250<br>250<br>250<br>250<br>250<br>250<br>250<br>250                                                                                                    | rg<br>Result                                                                                      | REPORT<br>Usage Time Calibrate<br>32h 2019.08.2                                                                                            | Montori-UP2720Q ~ Q -<br>Control - UP2720Q ~ Q -<br>Control - UP2720Q ~                                                                                                    |
| Gamma         2.20         2.18           Gemva R:         0.4007 / 0.300         0.4007 / 0.300           Gamva G:         0.3000 / 0.6000         0.4007 / 0.300           Gamva R:         0.1500 / 0.0000         0.1402 / 0.0593           Barra B:         0.1500 / 0.0000         0.1402 / 0.0593           Gamph W:         Table view         4           Gamph W:         Table view         4                                                                                                    | Dell Calibration<br>Model<br>UP2720Q<br>DCI P3 De5 C2.4 L<br>BT700 D65 BT81<br>BT720 D65 BT81<br>BT700 D65 BT81<br>Adole RRB D50 G<br>CAL 1<br>Adole RRB D50 G<br>CAL 2<br>Brightness:                                                                                                    | n Assistant<br>DASHBOARD<br>Service Ta<br>A00007<br>100<br>86 L100<br>22 L250<br>22 L250<br>22 L250<br>23 L250<br>23 L250<br>23 L250<br>24 L250<br>250<br>21 L250<br>21 L25 | 19<br>19<br>248.64<br>2132.0 (290)                                                                | REPORT<br>Usage Time Calibrate<br>32h 2019.08.2                                                                                            | Advator1-UP27200 v Q =<br>B SOHEDULER<br>d Date Reference Device<br>B Bulk-in<br>Camma<br>20<br>21<br>10                                                                                                    |
| Gamut R:         0.4607 / 0.3300         0.4607 / 0.3301           Gamut R:         0.3000 / 6.600         0.3001 / 6.600           Gamut R:         0.1500 / 0.6600         0.1452 / 0.0593           Gamut R:         0.1500 / 0.6600         0.1452 / 0.0593           Gamut R:         0.1500 / 0.6600         0.1452 / 0.0593           Gamut R:         0.1500 / 0.6600         0.1452 / 0.0593           Gamut R:         0.1500 / 0.6600         0.1452 / 0.0593           Gamut R:         0.1500 / 0.6600         0.1452 / 0.0593           Graph view         Table view         - Annual                                                                                                    | Dell Calibration<br>Model<br>UP2720Q<br>DCI P3 De5 C2.4 L<br>BT/200 De5 BT17<br>Adder RKB D55 C<br>Adder RKB D50 C<br>CAL 1<br>Brightness:<br>White Point                                                                                                    | n Assistant<br>DASHBOARD<br>Service Ta<br>A00007<br>100<br>66 L100<br>2 2 1250<br>2 2 1250<br>Target<br>255<br>0 31727 / 0.3290                                                                                                    | rg<br>Result<br>249.64<br>0.3133/0.3290                                                           | REPORT Usage Time Calibrate 32h 2019.08.2                                                                                                  | Montori UP27200 V Q =<br>SCHEDULER<br>d Date Reference Device<br>Built-in<br>20<br>Camma<br>21<br>20<br>Camma<br>20<br>20<br>20<br>20<br>20<br>20<br>20<br>2                                                                                                    |
| Lamat E:         0.3000 / 0.6000         0.3000 / 0.6002         0.2         0.2         0.2         0.2         0.2         0.2         0.2         0.2         0.2         0.2         0.2         0.2         0.2         0.2         0.2         0.2         0.2         0.2         0.2         0.2         0.2         0.2         0.2         0.2         0.2         0.2         0.2         0.2         0.2         0.2         0.2         0.2         0.2         0.2         0.2         0.2         0.2         0.2         0.2         0.2         0.2         0.2         0.2         0.2         0.2         0.2         0.2         0.2         0.2         0.2         0.2         0.2         0.2         0.2         0.2         0.2         0.2         0.2         0.2         0.2         0.2         0.2         0.2         0.2         0.2         0.2         0.2         0.2         0.2         0.2         0.2         0.2         0.2         0.2         0.2         0.2         0.2         0.2         0.2         0.2         0.2         0.2         0.2         0.2         0.2         0.2         0.2         0.2         0.2         0.2         0.2         0.2 <td< td=""><td>Dell Calibration</td><td>n Assistant<br/>DASHBOARD<br/>Service Ta<br/>A000007<br/>100<br/>100<br/>100<br/>100<br/>100<br/>100<br/>250<br/>250<br/>250<br/>250<br/>250<br/>250<br/>250<br/>2</td><td>19<br/>19<br/>247.64<br/>0.31337/0.3290<br/>2.18</td><td>Usage Time         Calibrate           32h         2019.08.2           0.9         0.4           0.9         0.5           0.5         0.7</td><td>d Date Reference Device<br/>B Built-IN<br/>Camma<br/>20<br/>20<br/>21<br/>20<br/>23<br/>24<br/>24<br/>24<br/>25<br/>26<br/>26<br/>27<br/>26<br/>27<br/>27<br/>27<br/>20<br/>20<br/>20<br/>20<br/>20<br/>20<br/>20<br/>20<br/>20<br/>20</td></td<>                                                                                                    | Dell Calibration                                                                                                    | n Assistant<br>DASHBOARD<br>Service Ta<br>A000007<br>100<br>100<br>100<br>100<br>100<br>100<br>250<br>250<br>250<br>250<br>250<br>250<br>250<br>2                                                                                                    | 19<br>19<br>247.64<br>0.31337/0.3290<br>2.18                                                      | Usage Time         Calibrate           32h         2019.08.2           0.9         0.4           0.9         0.5           0.5         0.7 | d Date Reference Device<br>B Built-IN<br>Camma<br>20<br>20<br>21<br>20<br>23<br>24<br>24<br>24<br>25<br>26<br>26<br>27<br>26<br>27<br>27<br>27<br>20<br>20<br>20<br>20<br>20<br>20<br>20<br>20<br>20<br>20                                                                                                    |
| age at az as at as as ar as a<br>Graph view Table view                                                                                                    | Dell Calibration Model UP27200 DCI P3 D65 G2.41 BT/20 065 8T781 BT/2020 065 8T781 BT/2020 065 8T781 BT/2020 065 8T781 BT/2020 065 8T781 CAL 2 Brightness: White Point: Gammat: Gammat:                                                                                                    | n Assistant<br>DASHBOARD<br>Service Ta<br>A00007<br>100<br>100<br>202<br>221<br>220<br>221<br>220<br>0.3127 / 0.3290<br>0.3127 / 0.3290<br>0.4400 / 0.3300                                                                                                    | Pr.<br>19<br>249.64<br>2133 / 0.3290<br>2.18<br>0.6407 / 0.3391                                   | REPORT<br>Usage Time Calibrate<br>32h 2019.08.2                                                                                            | d Date Reference Device<br>B Built-in                                                                                                    |
| Graph view Table view Acau                                                                                                    | Nodel<br>UP2720Q<br>DC( P3 D65 G2.4 L<br>BT/70 D65 BT38<br>BT/200 D65 BT18<br>BT/200 D65 BT18<br>BT/200 D65 BT18<br>BT/200 D65 BT18<br>BT/200 D65 BT18<br>BT/200 BT18<br>CAL 2<br>Brightness:<br>White Point:<br>Gamma R<br>Gamma R<br>Gamma G:<br>Gamma G:                                                                                                    | n Assistant<br>DASHBOARD<br>Service Ta<br>A00007<br>100<br>104 (100<br>2012)<br>2 1250<br>2 21250<br>2 21250<br>2 21250<br>0 3127 / 0 3290<br>2 20<br>0 4000 / 0 3390<br>0 4000 / 0 3390<br>0 4000 / 0 4000                                                                                                    | Pesuit<br>249.64<br>0.3133/0.2200<br>2.18<br>0.6407/0.3301<br>0.3000 2.0002<br>0.1492/0.0301      | REPORT Usage Time Calibrate 32h 2019.08.2                                                                                                  | Abortloff UP27200 V Q =<br>SCHEDULER<br>d Date Reference Device<br>Built-in<br>20<br>Camma<br>20<br>0<br>0<br>0<br>0<br>0<br>0<br>0<br>0<br>0<br>0<br>0<br>0<br>0                                                                                                    |
|                                                                                                    | Dell Calibration<br>Model<br>UP27200<br>DCI P3 D65 C2-11<br>Entrop 065 E17<br>Entrop 065 E17<br>E17<br>E17<br>E17<br>E17<br>E17<br>E17<br>E17<br>E17<br>E17                                                                                                    | n Assistant<br>DASHBCARD<br>Service Ta<br>A00007<br>-100<br>-100<br>-200<br>-220<br>-220                                                                                            | P<br>Result<br>248.64<br>0.1337/0.2900<br>2.18<br>0.4607/0.3331<br>0.3003/0.6002<br>0.1452/0.0593 | REPORT<br>Usage Time Calibrate<br>32h 2019.08.2                                                                                            | d Date Reference Device<br>B Built-m<br>Camma<br>Camma<br>C                                                                                                    |
| 0-0-1                                                                                                    | Nodel<br>UP27200<br>DCI P0 065 C24 L<br>E1700 058 ET170<br>E1700 058 ET170<br>Adobe R68 D55 G<br>Adobe R68 D55 G                      | n Assistant<br>DASHBOARD<br>Service Ta<br>A00007<br>180<br>180<br>190<br>250<br>252<br>22 (1350<br>232<br>22 (1350<br>232<br>232<br>232<br>24 (1350)<br>24 (1350)<br>250<br>250<br>250<br>250<br>250<br>250<br>250<br>250<br>250<br>250                                                                                                    | 240 64<br>0.3133 / 0.3290<br>2.18<br>0.6407 / 0.3391<br>0.3003 / 0.0391<br>0.3003 / 0.0391        | REPORT<br>2019 00 2<br>2019 00 2<br>0<br>0<br>0<br>0<br>0<br>0<br>0<br>0<br>0<br>0<br>0<br>0<br>0<br>0<br>0<br>0<br>0                      | Monstard-UP27200 • Q =<br>B SCHEDULER<br>d Date Reference Device<br>b Built-in<br>Camma<br>Camma |

Sie können den Bericht in verschiedenen Formen betrachten, indem Sie auf **Graph View (Graphanzeige)** oder **Table View (Tabellenansicht)** klicken.

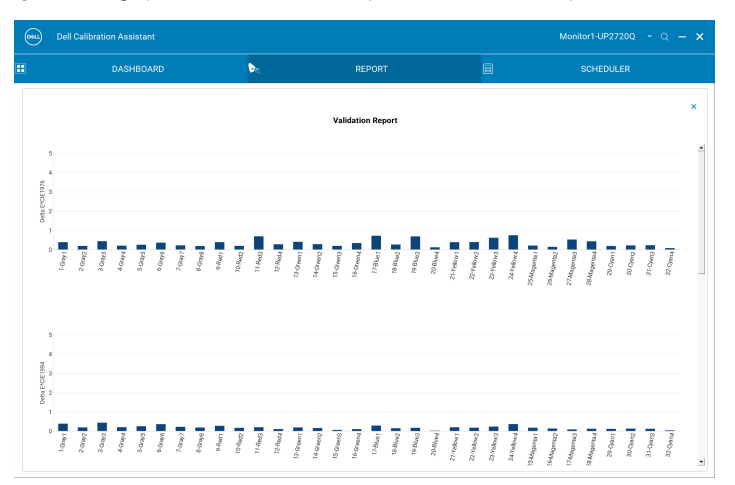

|     | DASHBOARD       | 24                      | R                      | EPORT  |       |         | SCHEDULER |  |
|-----|-----------------|-------------------------|------------------------|--------|-------|---------|-----------|--|
|     |                 |                         | Select                 | Farget |       |         |           |  |
| No. | Color Patch     | Target                  | Measured               | ∆ Eab  | ∆ E94 | Δ E2000 | ∆ Hab     |  |
| 1   | (192.80.80)     | (75.7614.52.55.06)      | (75.8214.29.55.27)     | 0.22   | 0.15  | 0.15    | 0.09      |  |
| 2   | (192, 192, 80)  | (70.2047.85. 39.61)     | (70.2747.70. 39.67)    | 0.32   | 0.17  | 0.18    | 0.28      |  |
| 3   | (96, 192, 96)   | (72.2228.198.70)        | (72.2428.148.70)       | 0.17   | 0.10  | 0.08    | 0.14      |  |
| 4   | (96, 192, 192)  | (55.92, 15.12, -33.41)  | (56.01, 15.12, -33.33) | 0.05   | 0.03  | 0.03    | 0.02      |  |
| 5   | (128, 128, 192) | (62.04, 35.06, -23.45)  | (62.16, 35.06, 23.41)  | 0.13   | 0.10  | 0.10    | 0.03      |  |
| 6   | (192, 128, 192) | (100.00, 0.00, 0.00)    | (100.000.04. 0.20)     | 0.13   | 0.12  | 0.11    | 0.03      |  |
| 7   | (255, 255, 255) | (12.25, 0.00, 0.00)     | (12.65. 0.00. 0.01)    | 0.20   | 0.20  | 0.21    | 0.00      |  |
| 8   | (32, 32, 32)    | (27.09, 0.00, 0.00)     | (27.28, -0.04, 0.05)   | 0.40   | 0.40  | 0.25    | 0.00      |  |
| 9   | (64, 64, 64)    | (40.73, 0.00, 0.00)     | (40.80, 0.44, -0.05)   | 0.20   | 0.20  | 0.17    | 0.00      |  |
| 10  | (96, 96, 96)    | (53.59, 0.00, 0.00)     | (53.65, 0.20, 0.01)    | 0.45   | 0.45  | 0.66    | 0.00      |  |
| 11  | (128, 128, 128) | (65.87, 0.00, 0.00)     | (65.91, 0.26, -0.03)   | 0.21   | 0.21  | 0.31    | 0.00      |  |
| 12  | (160, 160, 160) | (77.70, 0.00, 0.00)     | (77.68, 0.37, -0.05)   | 0.26   | 0.26  | 0.39    | 0.00      |  |
| 13  | (192, 192, 192) | (89.18, 0.00, 0.00)     | (89.26, 0.02, 0.22)    | 0.37   | 0.37  | 0.55    | 0.00      |  |
| 14  | (224, 224, 224) | (100.00, 0.00, 0.00)    | (100.01, -0.02, 0.19)  | 0.23   | 0.23  | 0.22    | 0.00      |  |
| 15  | (255, 255, 255) | (25.53, 48.06, 38.04)   | (25.76, 47.90, 38.33)  | 0.20   | 0.20  | 0.20    | 0.00      |  |
| 16  | (128, 0, 0)     | (45.97, 51.11, 28.66)   | (46.14, 51.17, 28.74)  | 0.40   | 0.29  | 0.26    | 0.32      |  |
| 17  | (192, 64, 64)   | (53.23, 80.12, 67.18)   | (53.36, 80.37, 67.82)  | 0.21   | 0.18  | 0.17    | 0.05      |  |
| 18  | (255, 0, 0)     | (68.21, 48.20, 22.69)   | (68.28, 48.48, 22.73)  | 0.70   | 0.21  | 0.23    | 0.34      |  |
| 19  | (255, 128, 128) | (46.23, -51.68, 49.88)  | (46.25, -51.41, 50.19) | 0.29   | 0.11  | 0.11    | 0.08      |  |
| 20  | (0, 128, 0)     | (68.87, -59.30, 52.45)  | (68.99,-59.21, 52.70)  | 0.42   | 0.20  | 0.17    | 0.41      |  |
| 21  | (64, 192, 64)   | (87.74, -86.15, 83.15)  | (87.76, -86.07, 83.34) | 0.29   | 0.17  | 0.14    | 0.25      |  |
| 22  | (0, 255, 0)     | (90.63, -59.88, 49.69)  | (90.61, -59.53, 49.66) | 0.21   | 0.07  | 0.06    | 0.19      |  |
| 23  | (128, 255, 128) | (12.96, 47.50, -64.72)  | (13.09, 46.79, -64.64) | 0.35   | 0.11  | 0.10    | 0.20      |  |
| 24  | (0, 0, 128)     | (35.12, 40.23, -66.98)  | (35.23, 39.98, -67.03) | 0.73   | 0.30  | 0.32    | 0.53      |  |
| 25  | (64, 64, 192)   | (32.28, 79.18, -107.88) | (32.12, 79.58, 108.44) | 0.28   | 0.16  | 0.18    | 0.24      |  |
| 26  | (0, 0, 255)     | (59.19, 33.08, -63.46)  | (59.20, 33.10, -63.59) | 0.70   | 0.18  | 0.16    | 0.01      |  |
| 27  | (128, 128, 255) | (51.87, -12.92, 56.65)  | (51.92, -12.58, 56.85) | 0.13   | 0.04  | 0.05    | 0.04      |  |
| 28  | (128, 128, 0)   | (75.63 -15.55 .61.60)   | (75.75.15.40.61.96)    | 0.40   | 0.21  | 0.23    | 0.37      |  |

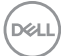

Sie können den **Bericht sichern**, im HTML Format für die Veröffentlichung im Web.

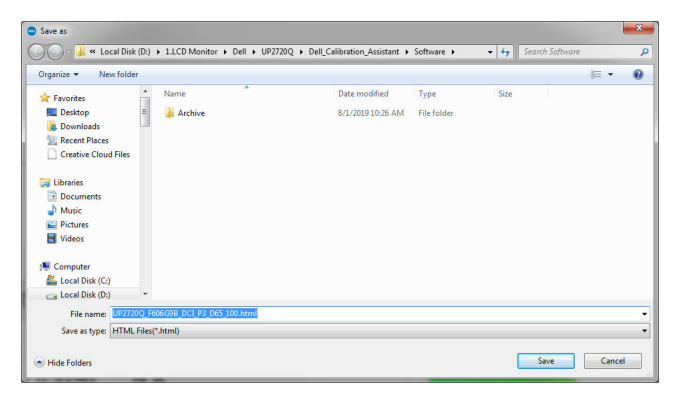

#### Calibrated by CalMAN Ready (Mit CalMAN Ready kalibriert)

Wenn Ihr Monitor mit der CalMAN Ready Software kalibriert wurde, wird auf der Seite Report (Bericht) angezeigt, dass der Monitor "Calibrated by CalMAN Ready" (Mit CalMAN Ready kalibriert) ist.

| (NHL) | Dell Calibration | Assistant     |        |             |                         |         | Monitor1-UP2720  | na ~ a -  | × |
|-------|------------------|---------------|--------|-------------|-------------------------|---------|------------------|-----------|---|
| Ð     |                  | ASHBOARD      | Þa     | R           | PORT                    |         | SCHEDULEF        |           |   |
|       |                  |               |        |             |                         |         |                  |           |   |
|       | Model            | Service T     | ag     | Usage Time  | Calibrated Date         |         | Reference Device |           |   |
|       | UP2720Q          | A000007       |        | 11h         | 2019.08.29              |         | None             |           |   |
|       |                  |               |        |             |                         |         |                  |           |   |
|       |                  |               |        |             |                         |         |                  |           |   |
|       | Color Space      |               |        |             |                         |         |                  |           |   |
|       | CAL 1            |               |        | ~           |                         |         |                  |           |   |
|       | Calibrated by    | CalMAN Ready. |        |             |                         |         |                  |           |   |
|       |                  |               |        |             |                         |         | Gamma            |           |   |
|       |                  | Target        | Result | 0.0         |                         |         |                  |           |   |
|       | Brightness:      |               |        | 0.7         |                         |         |                  |           |   |
|       | White Point:     |               |        | 0.6         |                         |         |                  |           |   |
|       |                  |               |        | 0.5         |                         |         |                  |           |   |
|       | Gamma:           |               |        | 0.4         |                         |         |                  |           |   |
|       | Gamut R:         |               |        | 0.3         |                         |         |                  |           |   |
|       | Gamut G:         |               |        | 0.2         |                         |         |                  |           |   |
|       | Gamut B:         |               |        | 0.1         |                         |         |                  |           |   |
|       |                  |               |        | 0.0 01 03   | 03 04 05 06 07 08       | 0 31 63 | 05 127 159 10    | 223 255   |   |
|       |                  |               |        | 0.0 0.1 0.2 | 0.3 0.4 0.3 0.0 0.7 0.8 | 0 31 60 | 5 127 138 181    |           |   |
|       |                  |               |        | Graph v     | iew Table view          |         |                  | Actuality |   |
|       |                  |               |        |             |                         |         |                  | Target    |   |
|       |                  |               |        |             |                         |         | Saug Di          | inort     |   |
|       |                  |               |        |             |                         |         | Save Re          | shore     |   |

HINWEIS: Diese Software zeigt keine von CalMAN Ready generierten Berichte an. Bitte verwenden Sie die CalMAN Ready Software, um diese Berichte anzuzeigen.

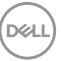

### Scheduler (Zeitplan)

Auf der Seite Scheduler (Zeitplan) können Sie den Zeitplan für die Kalibrierung, Überprüfung oder Kalibrierung und Überprüfung festlegen.

Gehen Sie wie folgt vor, um den Kalibrierungs- und/oder Überprüfungsplan festzulegen:

- 1. Wählen Sie den Zeitplan aus:
  - **Based on Usage Hours (Basierend auf den Nutzungszeiten)** Sitzungen basierend auf der Nutzungsdauer.
  - **Periodic (Periodisch)**—Sitzungen, die in einem festgelegten Intervall stattfinden.

| (0944 | Dell Calibration Assistant                      |                           |                       |            |                      | Monitor1-UP2720Q × Q - X |
|-------|-------------------------------------------------|---------------------------|-----------------------|------------|----------------------|--------------------------|
|       | DASHBOARD                                       | 0                         | R.                    | REPORT     |                      | SCHEDULER                |
|       | Schedule Sessions:                              | Based on Usage            | t Hours               | O Periodic |                      |                          |
|       | Start Time:                                     | 09:00 AM                  |                       |            |                      |                          |
|       | Periodic pattern:                               |                           |                       |            |                      |                          |
|       | Quarterly                                       | Quarterly:                | Feb - May - Aug - Nov |            |                      |                          |
|       | O Monthly                                       | Week:                     | 1                     |            |                      |                          |
|       | ⊖ Weekly                                        | Day:                      | Mon                   |            |                      |                          |
|       | ⊖ Daily                                         |                           |                       |            |                      |                          |
|       |                                                 |                           |                       |            |                      |                          |
|       | Operation Mode:                                 | Prompt before :           | starting session      | 🔾 Carry ou | in sleep mode        |                          |
|       | *Scheduler will not proceed while the execution | en of Dell Calibration As | sistant.              |            | Resync Display Clock | Send to Display          |

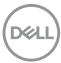

 Stellen Sie f
ür die Periodic (Periodisch) Kalibrierung, 
Überpr
üfung oder Kalibrierung und 
Überpr
üfung Ihr bevorzugtes periodisches Muster und Ihre Startzeit ein.

| 094 | Dell Calibration Assistant                   |                           |                       |          |                      | Monitor1-UP2720Q ~ Q - X |
|-----|----------------------------------------------|---------------------------|-----------------------|----------|----------------------|--------------------------|
|     | DASHBOARD                                    |                           | Þa                    | REPORT   |                      | SCHEDULER                |
|     | Schedule Sessions:                           | O Based on Usag           | e Hours               | Periodic |                      |                          |
|     | Start Time:                                  | 09:00 AM +                | ]                     |          |                      |                          |
|     | Periodic pattern:                            |                           |                       |          |                      |                          |
|     | Quarterly                                    | Quarterly:                | Feb - May - Aug - Nov | ~        |                      |                          |
|     | ○ Monthly                                    | Week:                     | 1                     | ~        |                      |                          |
|     | OWeekly                                      | Day:                      | Mon                   | v        |                      |                          |
|     | Obaily                                       |                           |                       |          |                      |                          |
|     |                                              |                           |                       |          |                      |                          |
|     | Operation Mode:                              | Prompt before             | starting session      | Carry ou | in sleep mode        |                          |
|     | *Scheduler will not proceed while the execut | ion of Dell Calibration A | isistant.             |          | Resync Display Clock | Send to Display          |

- 3 Wählen Sie den Operation Mode (Betriebsmodus) aus:
  - Prompt before starting session (Eingabeaufforderung vor Beginn der Sitzung)—fordert den Benutzer zur Genehmigung auf, um den Prozess zu starten.
  - **Carry out in sleep mode (Im Ruhemodus durchführen)**—startet den Prozess automatisch, wenn sich der Monitor im Ruhemodus befindet.
- 4 Klicken Sie auf **Send to Display (An Bildschirm senden)**, um den Zeitplan des OSD zu aktualisieren.

DEL

#### Resync Display Clock (Monitoruhr neu synchronisieren)

**Resync Display Clock (Monitoruhr neu synchronisieren)** ermöglicht es Ihnen, Datum und Uhrzeit des Computers mit Ihrem Monitor zu synchronisieren. Es wird empfohlen, die **Monitoruhr neu synchronisieren**, wenn eine der folgenden Situationen eintritt:

- Erstmaliges Einrichten des Monitors.
- Der Monitor ist seit mehr als 10 Tagen vom Netz getrennt.

| <u>040</u> | Dell Calibration Assistant                      |                          |                       |           |                  |             | Monitor1-UP2720Q - Q - |  |
|------------|-------------------------------------------------|--------------------------|-----------------------|-----------|------------------|-------------|------------------------|--|
| Ð          | DASHBOARD                                       | (                        | <b>≥</b> e            | REPORT    |                  |             | SCHEDULER              |  |
|            | Schedule Sessions:                              | ⊖ Based on Usag          | e Hours               | Periodic  |                  |             |                        |  |
|            | Start Time:                                     | 09:00 AM .               | ]                     |           |                  |             |                        |  |
|            | Periodic pattern:                               |                          |                       |           |                  |             |                        |  |
|            | Quarterly                                       | Quarterly:               | Feb - May - Aug - Nov | ~         |                  |             |                        |  |
|            | O Monthly                                       | Week:                    | 1                     | ÷         |                  |             |                        |  |
|            | OWeekly                                         | Day:                     | Mon                   | ÷         |                  |             |                        |  |
|            | ⊖ Daily                                         |                          |                       |           |                  |             |                        |  |
|            | Operation Mode:                                 | Prompt before            | starting session      | ⊖ Carry o | ut in sleep mode |             |                        |  |
|            | *Scheduler will not proceed while the execution | n of Dell Calibration As | sistant.              |           | Resync Di        | splay Clock | Send to Display        |  |

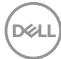

### Problemlösung

| Allgemeine<br>Symptome   | Beschreibung                                                             |   | Mögliche Lösungen                                                                                                    |
|--------------------------|--------------------------------------------------------------------------|---|----------------------------------------------------------------------------------------------------|
| Monitor nicht<br>erkannt | Die Anwendung<br>kann den<br>Monitor nicht                               | • | Stellen Sie sicher, dass Sie den Dell<br>UP2720Q Monitor mit integriertem<br>Farbmessgerät verwenden.                                                                                                    |
|                          | erkennen, und<br>eine<br>Verbindungsfeh<br>lermeldung<br>wird angezeigt. | • | Folgen Sie <b>Bevor Sie beginnen</b> , um zu<br>überprüfen, ob ein Thunderbolt™ 3 Aktiv-<br>Kabel oder ein USB Type-C auf A Kabel<br>korrekt zwischen dem UP2720Q Monitor<br>und dem Computer angeschlossen ist.                                            |
|                          |                                                                          | • | Stellen Sie unter Windows sicher, dass Sie<br>Visual C++ Redistributable Packages für<br>Visual Studio 2013 (x86 32 Bit) installiert<br>haben.                                                                                                    |
|                          |                                                                          |   | https://www.microsoft.com/en-us/<br>download/details.aspx?id=40784.                                                                                                    |
|                          |                                                                          | • | Stellen Sie unter Linux sicher, dass Sie die folgenden Schritte durchgeführt haben:                                                                                                    |
|                          |                                                                          |   | <ol> <li>Erstellen Sie eine neue Datei /etc/udev/rules.d/<br/>99-dellmonitor2.rules mit der folgenden<br/>Anweisung (Groß-/Kleinschreibung beachten):<br/>SUBSYSTEM=="usb",<br/>ATTR{idVendor}=="0424",<br/>ATTR{idProduct}=="274c", MODE="0666"</li> </ol> |
|                          |                                                                          |   | 2 Erstellen Sie eine neue Datei /etc/udev/rules.d/<br>99-dellmonitor3.rules mit der folgenden<br>Anweisung (Groß-/Kleinschreibung beachten):<br>SUBSYSTEM=="usb",<br>ATTR{idVendor}=="413c",<br>ATTR{idProduct}=="b072", MODE="0666"                        |

| Color Space<br>(Farbraum)<br>kann nicht<br>ausgewählt<br>werden                                    | Keine Antwort<br>beim Versuch,<br>den Color<br>Space<br>(Farbraum)<br>auszuwählen       | • | Vergewissern Sie sich, dass ein<br>Thunderbolt™ 3 Aktiv-Kabel oder ein USB<br>Type-C auf A Kabel richtig zwischen dem<br>UP2720Q Monitor und dem Computer<br>angeschlossen ist.<br>Schließen Sie die Anwendung und starten<br>Sie sie neu.                                                                                                    |
|----------------------------------------------------------------------------------------------------|-----------------------------------------------------------------------------------------|---|----------------------------------------------------------------------------------------------------|
| Der Scheduler<br>(Zeitplan) kann<br>nicht bearbeitet<br>werden                                     | Der Scheduler<br>(Zeitplan) ist<br>ausgegraut und<br>kann nicht<br>bearbeitet<br>werden |   | Vergewissern Sie sich, dass ein<br>Thunderbolt <sup>™</sup> 3 Aktiv-Kabel oder ein USB<br>Type-C auf A Kabel richtig zwischen dem<br>UP2720Q Monitor und dem Computer<br>angeschlossen ist.<br>Wählen Sie <b>Periodic (Periodisch)</b> , um die<br>Optionen <b>Start Time (Startzeit)</b> und<br><b>Periodic pattern (Periodisches</b><br><b>Muster)</b> auf der Registerkarte Scheduler<br>(Zeitplan) zu aktivieren.<br>Schließen Sie die Anwendung und starten<br>Sie sie neu. |
| Die Kalibrierung<br>und/oder<br>Überprüfung<br>hat nicht zum<br>geplanten<br>Zeitpunkt<br>begonnen | Das<br>Farbmessgerät<br>startete nicht<br>zum geplanten<br>Zeitpunkt                    |   | Wenn Sie <b>Carry out in sleep mode (Im</b><br><b>Ruhemodus durchführen)</b> ausgewählt<br>haben und Ihr Monitor zum geplanten<br>Zeitpunkt aktiv ist, wird die Kalibrierung<br>und/oder Überprüfung erst gestartet,<br>wenn sich Ihr Monitor im Ruhemodus<br>befindet.<br>Synchronisieren Sie die Monitoruhr mit<br>Ihrer Computeruhr neu. Siehe <b>Resync</b><br><b>Display Clock (Monitoruhr neu</b><br><b>synchronisieren)</b> .                                             |

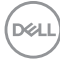

| Verbindung<br>zwischen Dell<br>Calibration<br>Assistant und<br>dem Monitor<br>unterbrochen,<br>nachdem der<br>Monitor aus<br>dem Ruhe-<br>oder Aus-<br>Modus aktiviert<br>wurde | Die Verbindung<br>zwischen Dell<br>Calibration<br>Assistant und<br>dem Monitor ist<br>unterbrochen<br>oder gestört | • | Schließen und starten Sie die Dell<br>Calibration Assistant Software neu. |
|----------------------------------------------------------------------------------------------------|----------------------------------------------------------------------------------------------------|---|---------------------------------------------------------------------------|
|----------------------------------------------------------------------------------------------------|----------------------------------------------------------------------------------------------------|---|---------------------------------------------------------------------------|

\_

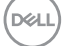